| Forgot Your User ID?                                                                                                    |                                                                                                    |
|----------------------------------------------------------------------------------------------------|----------------------------------------------------------------------------------------------------|
| To have your user ID made available to you online,<br>real time within the EPP application, follow the steps<br>below.                                                                                                    | To have your user ID sent to your EPP/Agency work email address, follow the steps below.                                                                                                    |
| <ol> <li>Access EPP at <u>https://www.nfc.usda.gov/personal</u>.</li> <li>Click Forgot Your User ID? Located under the log<br/>in fields.</li> <li>Click Request User ID Online.</li> <li>Enter your first name, last name, and DOB and<br/>click Continue.</li> </ol> | <ol> <li>Access EPP at <u>https://www.nfc.usda.gov/personal</u>.</li> <li>Click Forgot Your User ID? Located under the log in fields.</li> <li>Click Request User ID by E-mail.</li> <li>Enter your first name, last name, and DOB and click E-mail User ID.</li> </ol>                                  |
| <ol> <li>Correctly answer two security questions, and click</li> <li>Continue. Your user ID will be displayed online.</li> </ol>                                                                                                    | <ol> <li>Choose an email address from your established email<br/>addresses within EPP to have the user ID emailed to<br/>that address.</li> <li>Click Submit. You will receive a message stating that<br/>your user ID was emailed to you. Follow the<br/>instructions provided in the email.</li> </ol> |
| Forgot Your Password                                                                                                    |                                                                                                    |
| To have your temporary password sent to your EPP/Agency work email address, follow the steps below.                                                                                                    |                                                                                                    |

- 1. Access EPP at <a href="https://www.nfc.usda.gov/personal">https://www.nfc.usda.gov/personal</a>.
- 2. Click the Forgot Your User ID? Link located under the log in fields.
- 3. Click Request Password by E-mail.
- 4. Enter your EPP user ID and DOB and click Continue.
- 5. Correctly answer two security questions and click **Continue**.
- 6. Select one of the email address you have established in EPP to send the temporary password to or click Add/Change EPP Work E-mail.
- 7. If you cannot answer your security questions correctly, select one of the emails you have established.
- 8. Click **Continue**. You will receive a message that your temporary password was emailed to you.

## Did Not Receive Your Temporary Password?

If you have an EPP user ID and completed the security questions to request a temporary password but never received the temporary password, follow the steps below.

- 1. Access EPP at <u>https://www.nfc.usda.gov/personal</u>.
- 2. Click Forgot Your Password link located under the log in fields.
- 3. Click Request Password by E-mail.
- 4. Enter your EPP user ID and DOB and click Continue.

"You requested a password by e-mail within the last 7 days. It normally arrives by the next business day. Are you sure you want to request another password?"

- 5. Click **No** to cancel this request if you do not want to proceed. **OR**
- 6. Click **Yes** to send me another password to proceed.
- 7. Correctly answer two security questions.
- 8. Click Continue.

Select your EPP Work E-mail Address or Add/Change EPP Work E-mail address and click Continue. You will receive a message that your temporary password was emailed to you.

Note: If you still do not receive the temporary password, you should contact your SPO to resolve the issue.